# ESCOLA DE DADOS

# Dados, uma fonte a ser entrevistada

Adriano Belisário belisario@ok.org.br

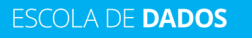

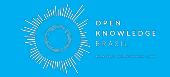

# **O que iremos aprender?**

- O que são dados abertos e dados legíveis por máquinas;
- O que é e como abrir um arquivo CSV;
- Quais são os tipos de dados mais comuns e como configurá-los;
- Operações básicas: ordenar e filtrar dados por diferentes critérios;
- Agrupando informações: como usar tabela dinâmica para analisar dados;
- Análise de dados com taxas e medidas de tendência central;
- Como cruzar dados;

ESCOLA DE DADOS

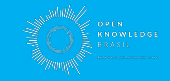

# O que são dados abertos e legíveis por máquinas?

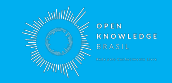

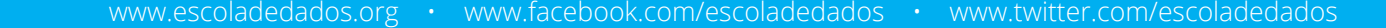

## **Licenças Abertas** O que isso significa na prática?

"Aberto significa que qualquer um pode livre e gratuitamente acessar, usar, modificar e compartilhar para qualquer propósito (sujeito, no máximo, à exigência de preservação da proveniência e abertura)"

opendefinition.org

SCOLA DE DADOS

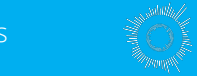

www.escoladedados.org • www.facebook.com/escoladedados • www.twitter.com/escoladedados

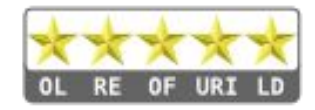

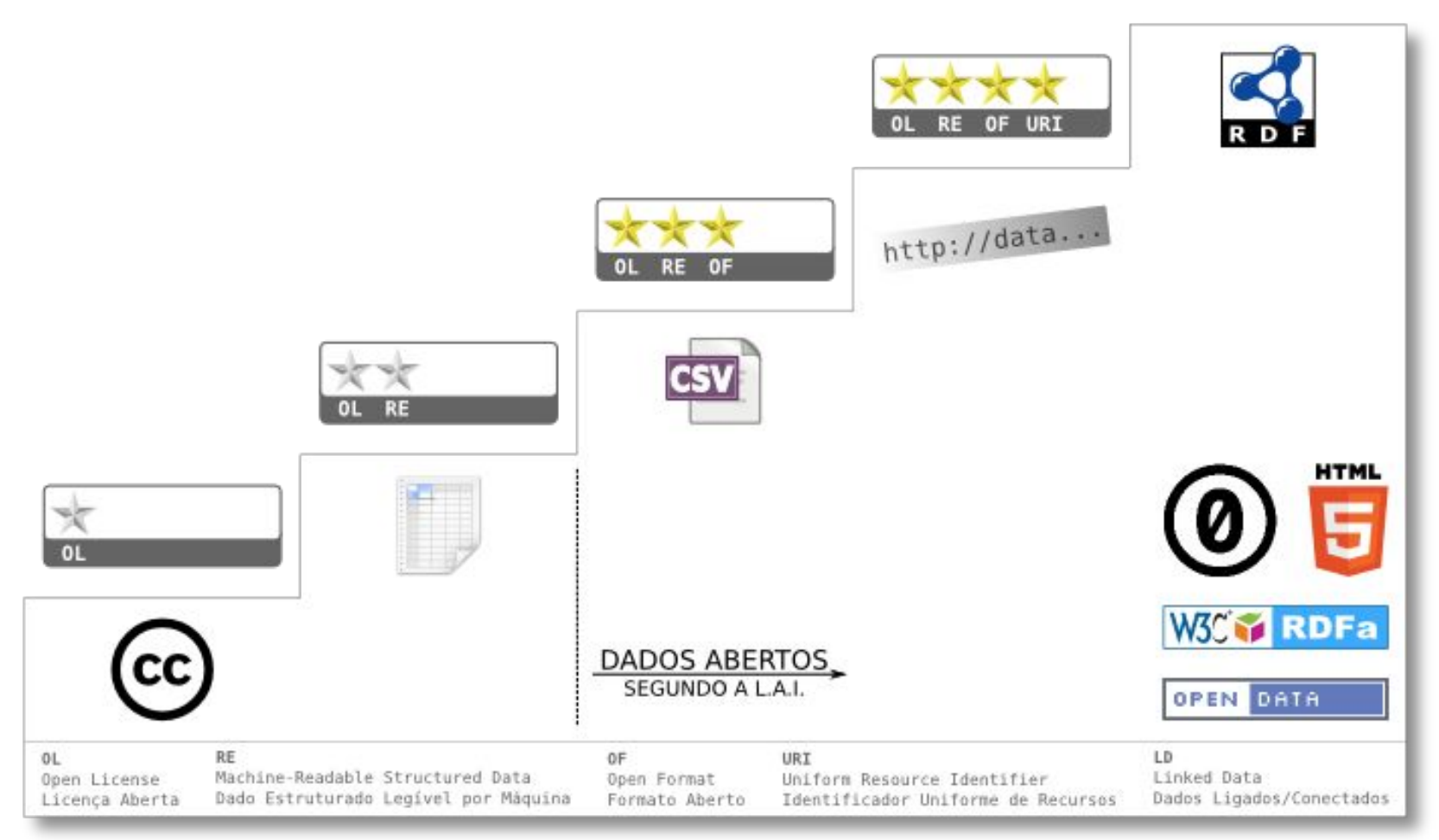

#### https://br.okfn.org/2013/01/17/maturidade-em-dados-abertos-entenda-as-5-estrelas/

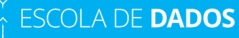

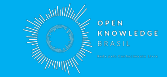

# O que é e como abrir um CSV?

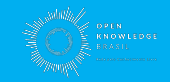

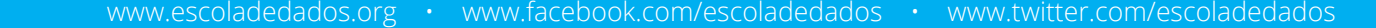

ESCOLA DE **DADOS** 

### **O que é um CSV?** Comma Separated Values

É um arquivo de texto, onde as colunas são separadas por um **delimitador**, já as linhas por quebras de linha.

Vírgula e ponto-e-vírgula são os delimitadores mais comuns.

Sem limite de linhas.

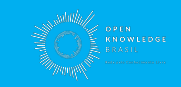

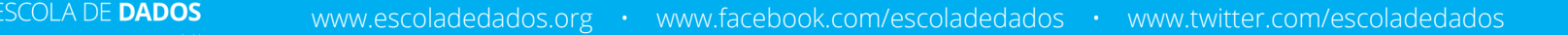

## **Dicas para abrir um CSV** E evitar problemas futuros

- Prefira a opção "Importar" à de "Abrir";
- Verifique o delimitador utilizado pelo arquivo. Se as colunas não abrirem corretamente, tente importar novamente usando outro delimitador;
- Confira se a "localização" do Google Sheets condiz com o formato dos dados;
- Evite usar a conversão automática de "tipos de dados". Configure-os manualmente.

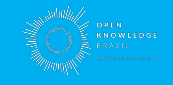

# Quais são os tipos de dados mais comuns e como configurá-los?

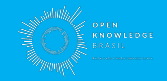

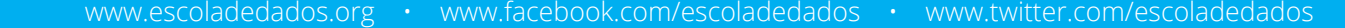

### **Tipos de Dados** "Data Types" comuns

- Datas: DD/MM/YYYY; MM/DD/YYYY
- Caracteres/strings
- Números inteiros
- Números "quebrados" (float)
- NULL (nulo/vazio)

ESCOLA DE DADOS

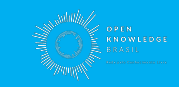

## Mas o que pode dar errado? Imagine um CNPJ

#### 00328442900119

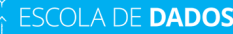

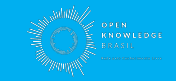

## **Mas o que pode dar errado?** Números não precisam de zero à esquerda

#### 00328442900119

ESCOLA DE **DADOS** 

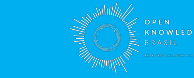

www.escoladedados.org • www.facebook.com/escoladedados • www.twitter.com/escoladedado

# **Operações básicas** ordenar e filtrar dados por diferentes critérios

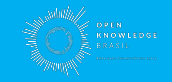

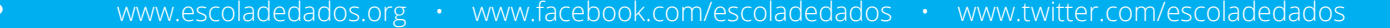

### **Operações Básicas** Filtrando e ordenando

- Subset: filtros básicos/categóricos e filtros condicionais;
- Sort by: ordenando intervalos e ordenando páginas;

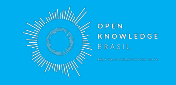

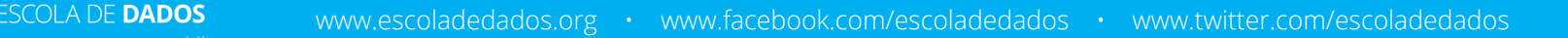

# **Tabela Dinâmica**

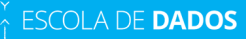

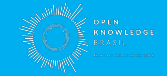

#### **Tabela Dinâmica** Entrevistando seus dados

• É uma forma de criar uma nova tabela, que utilizará seus dados para responder a perguntas;

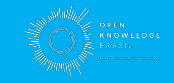

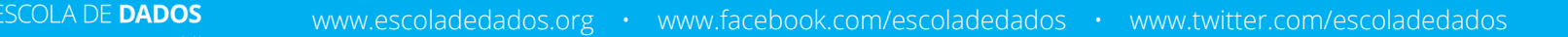

#### **Tabela Dinâmica** Entrevistando seus dados

- É uma forma de criar uma nova tabela, que utilizará seus dados para responder a perguntas;
- Define a pergunta e defina quais colunas estão implicadas nela;

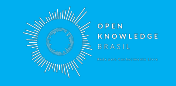

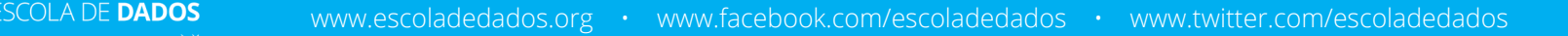

# Tabela Dinâmica

Entrevistando seus dados

- É uma forma de criar uma nova tabela, que utilizará seus dados para responder a perguntas;
- Define a pergunta e defina quais colunas estão implicadas nela;
- Selecione o intervalo desejado ou toda planilha e crie a tabela dinâmica;

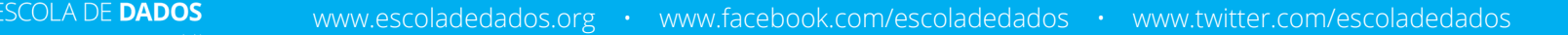

# Tabela Dinâmica

Entrevistando seus dados

- É uma forma de criar uma nova tabela, que utilizará seus dados para responder a perguntas;
- Define a pergunta e defina quais colunas estão implicadas nela;
- Selecione o intervalo desejado ou toda planilha e crie a tabela dinâmica;
- Configure os campos de "linhas", "colunas" e "valores", de acordo com sua pergunta;

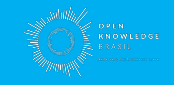

# Funções da tabela dinâmica

| SUM         | Soma                                                                     |
|-------------|--------------------------------------------------------------------------|
| COUNTA      | Conta <u>todos</u> os registros, inclusive itens duplicados ou em branco |
| COUNT       | Conta todos os registros <u>numéricos</u>                                |
| COUNTUNIQUE | Conta apenas os registros únicos (bom para contar categorias)            |
| AVERAGE     | ───► Média                                                               |
| MAX         | ──→ Valor máximo                                                         |
| MIN         | ──> Valor mínimo                                                         |
| MEDIAN      | Mediana                                                                  |
| PRODUCT     | Multiplicação                                                            |
| STDEV       | Desvio padrão para <u>amostras</u>                                       |
| STDEVP      | Desvio padrão para <u>populações</u>                                     |
| VAR         | ──→ Variância para amostras                                              |
| VARP        | Variância para populações                                                |

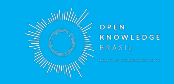

# Medidas de tendência central

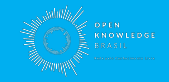

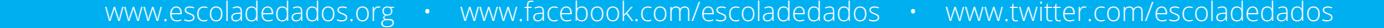

ESCOLA DE **DADOS** 

# **Olho nos outliers**

#### Valores atípicos

| Nome    | Idade |
|---------|-------|
| Paulo   | 3     |
| Julia   | 10    |
| Ricardo | 209   |
| Samuel  | 234   |
| Samara  | 25    |

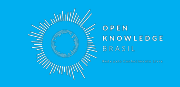

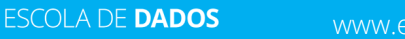

# Outliers

#### Podem distorcer sua média

Imagine que você foi chamado para trabalhar em uma empresa com média salarial de R\$ 31 mil por mês. Parece bom, não?

Mas lembre-se: a média pode ser enganosa se tivermos outliers.

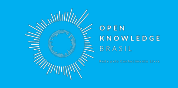

www.escoladedados.org • www.facebook.com/escoladedados • www.twitter.com/escoladedados

## **Outliers**

#### Podem distorcer sua média

#### Empresa Xtreme

| ID | Cargo               | Salário mensal |
|----|---------------------|----------------|
| 1  | Presidente          | 200.000        |
| 2  | Gerente de vendas   | 5.000          |
| 3  | Gerente de produção | 5.000          |
| 4  | Administrador       | 4.000          |
| 5  | Vendedor            | 3.000          |
| 6  | Secretário          | 2.000          |
| 7  | Faxineiro           | 1.000          |

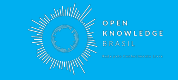

## Mediana

#### A irmã menos famosa da média

#### Empresa Xtreme

| ID | Cargo               | Salário mensal |
|----|---------------------|----------------|
| 1  | Presidente          | 200.000        |
| 2  | Gerente de vendas   | 5.000          |
| 3  | Gerente de produção | 5.000          |
| 4  | Administrador       | 4.000          |
| 5  | Vendedor            | 3.000          |
| 6  | Secretário          | 2.000          |
| 7  | Faxineiro           | 1.000          |

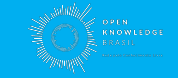

## Mediana

#### A irmã menos famosa da média

#### Empresa Ygual

| ID | Cargo               | Salário mensal |
|----|---------------------|----------------|
| 1  | Presidente          | 200.000        |
| 2  | Gerente de vendas   | 5.000          |
| 3  | Gerente de produção | 5.000          |
| 4  | Gerente de mídia    | 5.000          |
| 5  | Administrador       | 4.000          |
| 6  | Vendedor            | 3.000          |
| 7  | Secretário          | 2.000          |
| 8  | Faxineiro           | 1.000          |

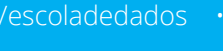

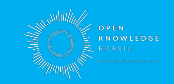

#### **Moda** O valor mais recorrente

#### Empresa Xtreme

| ID | Cargo               | Salário mensal |
|----|---------------------|----------------|
| 1  | Presidente          | 200.000        |
| 2  | Gerente de vendas   | 5.000          |
| 3  | Gerente de produção | 5.000          |
| 4  | Administrador       | 4.000          |
| 5  | Vendedor            | 3.000          |
| 6  | Secretário          | 2.000          |
| 7  | Faxineiro           | 1.000          |

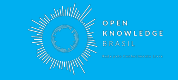

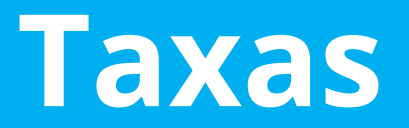

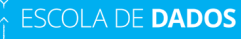

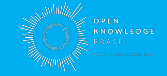

### Variação percentual Para comparar números

• Diminuir o VALOR pelo VALOR DE REFERÊNCIA;

SCOLA DE DADO

- Dividir o resultado da etapa anterior pelo VALOR DE REFERÊNCIA;
- Transformar em percentagem multiplicando o resultado da etapa anterior por 100;
- Exemplo: o PIB mundial foi de USD 85.798 trilhões em 2018 e USD 80.886 tri em 2017: qual a variação percentual no período?

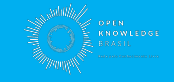

Variação percentual Para comparar números

SCOLA DE DADOS

(Ano de 2018) - (Ano de 2017) 85.798 - 80.886 = 4.912

(Dividimos o resultado pelo valor de referência) 4.912 / 80.886 = 0.06072744356

(Em formato percentual) 0.06072744356\*100 = 6.0727443562545 **6.07%** 

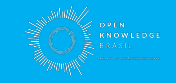

### A parte e o todo A percentagem é sua amiga

SCOLA DE DADO

- Use a regra de três para descobrir a proporção em % de um determinado valor em relação a outro.
- Exemplo: o PIB mundial foi de R\$ 85.791 trilhões em 2018, o Brasil registrou R\$ 1.869 trilhões.
- Qual a participação do PIB brasileiro no PIB mundial?

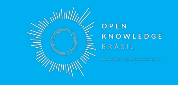

**A parte e o todo** Para comparar números

X/100 = 1.869/85.791

X/100 = 0.02178550197

X = 0.02178550197\*100

#### 2.17%

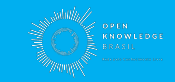

#### Taxas

SCOLA DE DADO

#### Nem sempre a percentagem resolve

- Para comparar fenômenos em populações grandes;
- Homicídios em geral são expressos considerando a taxa por cem mil habitantes;
- Fórmula: EVENTOS / POPULAÇÃO \* UNIDADE
- Exemplo: considerando uma população de 208.494.900 de pessoas e 51.589 homicídios no Brasil por um lado e 131.788.270 de pessoas e 33.341 homicídios no México. Calcule a taxa de homicídios por cem mil habitantes nos dois países.

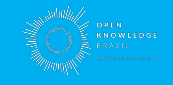

#### Taxas

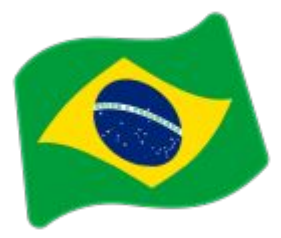

51.589/208.494.900 = 0.0002474353

0.0002474353 \* 100000 = 24.74353

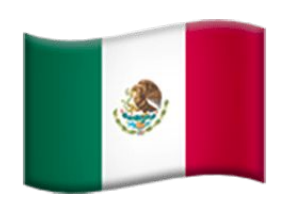

SCOLA DE DADOS

33.341 / 131.788.270 = 0.00025298913 0.00025298913 \* 100000 = 25.298913

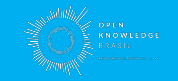

www.escoladedados.org • www.facebook.com/escoladedados • www.twitter.com/escoladedadc

#### Taxas

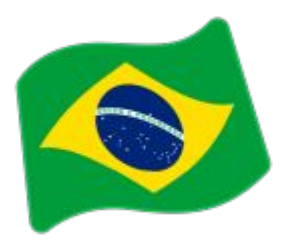

24 hom. por 100 mil/hab.

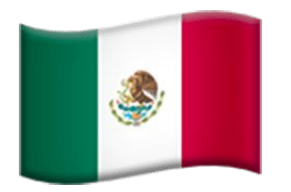

#### 25 hom. por 100 mil/hab

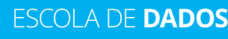

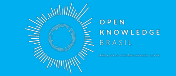

## **Como cruzar dados?**

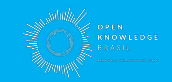

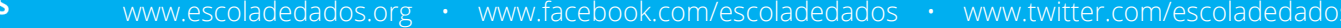

ESCOLA DE DADOS

## Cruzando dados

Duas tabelas e um identificador

Vamos importar as duas tabelas para o mesmo arquivo e utilizar um campo em comum para puxar informações de uma para outra.

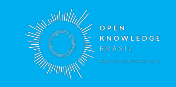

#### **PROCV/VLOOKUP** Procura vertical

A função é composta por quatro parâmetros no Google Sheets, que são listados entre parênteses.

=PROCV(D2;A2:B5;2;FALSO)

SCOLA DE DADOS

**ATENÇÃO**: A depender da localização configurada no seu Google Sheets (Arquivo > Configurações da planilha), o nome da função (PROCV ou VLOOKUP) e o separador usado entre os parâmetros (ponto-e-vírgula ou vírgula) podem variar.

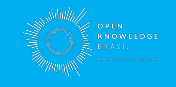

## **PROCV/VLOOKUP**

Procura vertical

=PROCV(D2;A2:B5;2;FALSO)

1) O primeiro corresponde ao valor a ser buscado.

2) O segundo corresponde ao intervalo onde será feita a busca, sendo que a primeira coluna deve utilizar o mesmo identificador da coluna especificada no primeiro parâmetro;

3) No intervalo especificado no item anterior, identificamos qual a posição da coluna que queremos retornar.

4) Em geral, usamos sempre "FALSO".

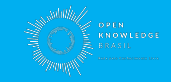

#### **INDEX MATCH** Outra opção, mais flexível

Primeiro passo: =MATCH(search\_key, range, [search\_type])

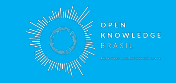

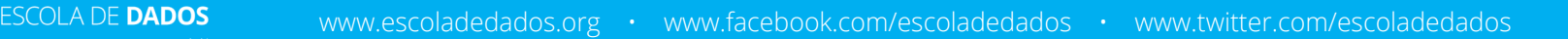